## How to register in the ESC website

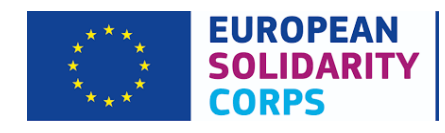

## Please follow the next steps:

1. Go to <u>https://europa.eu/youth/solidarity\_en</u> and then click on "join the corps" on the bottom of the page

| <ul> <li>It is young people who participate in the European Solidarity Corps with all agree with and uphold its <u>Mission and Denoise</u>.</li> <li>Is curopean Solidarity Corps projects wile be available to people up to the age of 30 years oid.</li> <li>After completing a simple registration process, European Solidarity Corps participants could be selected and invited in a wide mage of projects, such as beiping to pervent natural disasters or rebuil afterwards, assisting in centres or asylum seekers, or addressing different social issues in communities.</li> <li>More information about the European Solidarity Corps can last from two to twelve months. They will usually be located within the European Union Member States.</li> <li>Interentformation about the European Solidarity Corps [FAGS]</li> <li>Interentformation about the registration process. To make the process as easy as possible, you can sign up using a social media account, or you can create an account with EU Login. View our data privacy policy.</li> <li>JOIN THE CORPSI</li> <li>Interentformation on the description of the registration process. To make the process are easy as possible, you can sign up using social media account, or you can create an account with EU Login. View our data privacy policy.</li> </ul>                                                                                                    | Europa A A European Solidarity Corps volunteer or work in projects in their own country or abroad that benefit communities and people around Europe.                                                                                                    | 😭 💟 🕄 Sign out                                                                                                    |
|----------------------------------------------------------------------------------------------------|----------------------------------------------------------------------------------------------------|----------------------------------------------------------------------------------------------------|
| <ul> <li>You can register for the European Solidarity Corps when you are 17 years old, but you cannot start a project unit you are voir 18. European Solidarity Corps projects will be available to people up to the age of 30 years old.</li> <li>After completing a simple registration process. European Solidarity Corps participants could be selected and invited to join a wide range of projects, such as helping to prevent natural disasters or rebuild afterwards, assisting in centres for asylum seekers, or addressing different social inseles in communities.</li> <li>Projects supported by the European Solidarity Corps (EAGS)</li> <li>Projects supported by the European Solidarity Corps (EAGS)</li> <li>Projects supported by the European Solidarity Corps (EAGS)</li> <li>FAGS</li> <li>Information about the European Solidarity corps (EAGS)</li> <li>FAGS</li> <li>Information for Organisations</li> <li>Corps today!</li> <li>Click the button below to start the registration process. To make the process as easy as possible, you can sign up using a social media account, or you can create an account with EU Login. Yhew our data (wikary objey):</li> <li>JOIN THE CORPSI</li> <li>If you have a question about the European Solidarity Corps (FAGS)</li> <li>If you uneed, please jet in contract dimension on the set on provide the registration process. To make the process as easy as possible, you can sign up using a social media account, or you can create an account with EU Login. Yhew our data (wikary objey):</li> <li>JOIN THE CORPSI</li> </ul> | The young people who participate in the European Solidarity Corps will all agree with and uphold its <u>Mission and</u><br><u>Principles</u> .                                                                                                    | » Benefits of the Corps                                                                                                    |
| After completing a simple registration process, European Solidarity Corps participants could be selected and invited in join a wide range of projects, such as helping to prevent natural disasters or rebuild afterwards, assisting in centres for asylum seekers, or addressing different social issues in communities.<br>Projects supported by the European Solidarity Corps can last from two to twelve months. They will usually be located within the European Solidarity Corps [FACIS]<br>More information about the European Solidarity Corps [FACIS]<br>Interested?<br>If you are up for a challenge, and willing to dedicate yourself to helping other people, then join the European Solidarity Corganisations<br>Corps today!<br>Citck the button below to start the registration process. To make the process as easy as possible, you can sign up using a social media account, or you can create an account with EU Login. Were you data privacy policy.<br>JOIN THE CORPS!<br>JOIN THE CORPS!                                                                                                    | You can register for the European Solidarity Corps when you are 17 years old, but you cannot start a project until you are<br>over 18. European Solidarity Corps projects will be available to people up to the age of 30 years old.                                                                                            | > Short Story Contest                                                                                                    |
| <ul> <li>Projects supported by the European Solidarity Corps can last from two to twelve months. They will usually be located within the European Union Member States.</li> <li>More information about the European Solidarity. Corps (FAQs)</li> <li>FAQs</li> <li>Interested?</li> <li>If you are up for a challenge, and willing to dedicate yourself to helping other people, then join the European Solidarity. Corps (SAQs)</li> <li>Click the button below to start the registration process. To make the process as easy as possible, you can sign up using a social media account, or you can create an account with EU Login. <u>View our data privacy policy</u>.</li> <li>JOIN THE CORPSI</li> <li>JOIN THE CORPSI</li> </ul>                                                                                                    | After completing a simple registration process, European Solidarity Corps participants could be selected and invited to<br>join a wide range of projects, such as helping to prevent natural disasters or rebuild afterwards, assisting in centres for<br>asylum seekers, or addressing different social issues in communities. | <ul> <li>Photo Contest</li> <li>Video Gallery</li> </ul>                                                                                                    |
| <ul> <li>More information about the European Solidarity Corps [FAGS]</li> <li>FAGS</li> <li>Information for Organisations</li> <li>Information for Organisations</li> <li>Corps totay:</li> <li>Dick the button below to start the registration process. To make the process as easy as possible, you can sign up using a social media account, or you can create an account with EU Login. <u>View our data privary policy</u>.</li> <li>JOIN THE CORPSI</li> <li>JOIN THE CORPSI</li> </ul>                                                                                                    | Projects supported by the European Solidarity Corps can last from two to twelve months. They will usually be located<br>within the European Union Member States.                                                                                                    | > Publications and promotional materials                                                                                                    |
| Interested?<br>If you are up for a challenge, and willing to dedicate yourself to helping other people, then join the European Solidarity<br>Corps today!<br>Click the button below to start the registration process. To make the process as easy as possible, you can sign up using<br>a social media account, or you can create an account with EU Login. <u>View our data privacy, policy</u> .<br>JOIN THE CORPSI                                                                                                    | More information about the European Solidarity Corps [FAQs]                                                                                                    | » FAQs                                                                                                    |
| Corps today!<br>Click the button below to start the registration process. To make the process as easy as possible, you can sign up using<br>a social media account, or you can create an account with EU Login. <u>View our data privacy policy</u> .<br>JOIN THE CORPSI<br>JOIN THE CORPSI                                                                                                    | Interested?<br>If you are up for a challenge, and willing to dedicate yourself to helping other people, then join the European Solidarity                                                                                                    | Information for Organisations           Need more information?                                                                                                    |
|                                                                                                    | Corps today! Click the button below to start the registration process. To make the process as easy as possible, you can sign up using a social media account, or you can create an account with EU Login. <u>View our data privacy policy</u> . JOIN THE CORPSI                                                                 | If you have a question about the European<br>Solidarity Corps, please check the responses in<br>the Frequently Asked Questions (FAQs) page or<br>on social media. If these do not provide the<br>information you need, please gel in contact<br>directly with us by clicking on "Ask us!" We aim to<br>reply to all enquines within five working days. |

Share the Corps!

2. Create an account:

| → C' ŵ      | I https://webgate.ec.europa.eu/cas                  | s/eim/external/register.cgi?loginRequestId=ECAS_LR-10663187-3 | ⊠ ☆               | Rechercher                  | lii\ |
|-------------|-----------------------------------------------------|---------------------------------------------------------------|-------------------|-----------------------------|------|
| This web    | site uses cookies. Learn more about the <u>Euro</u> | pean Commission's cookie policy                               |                   | <u>Close this message</u> X |      |
| EU<br>One a | Login<br>account, many EU services                  |                                                               | Where Is<br>ECAS? | English (en)                | I    |
|             |                                                     |                                                               |                   | Create an account Login     | l i  |
|             |                                                     | Create an account                                             | 1                 |                             |      |
|             |                                                     | Help for external users                                       |                   |                             |      |
|             |                                                     | First name                                                    |                   |                             |      |
|             |                                                     | Last name                                                     |                   |                             |      |
|             |                                                     | E-mail                                                        |                   |                             |      |
|             |                                                     | Confirm e-mail                                                |                   |                             |      |
|             |                                                     | E-mail language                                               |                   |                             |      |
|             |                                                     | English (en)                                                  |                   |                             |      |
|             |                                                     | Enter the code                                                |                   |                             |      |
|             |                                                     |                                                               |                   |                             |      |
|             |                                                     |                                                               |                   |                             |      |
|             |                                                     | N                                                             |                   |                             |      |

## 3. You will receive an email

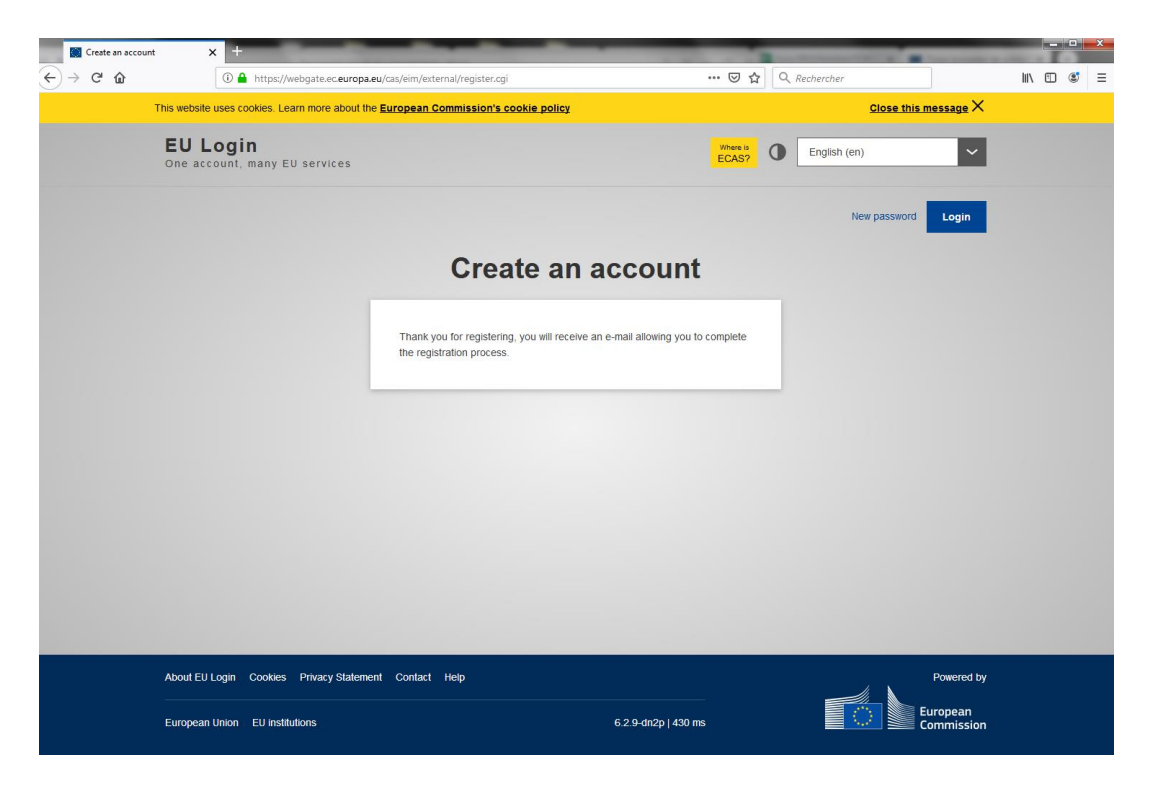

4. The email will look like this. You'll **have 24h** to click on the link an create your account, if you don't do it on time you'll have to start again the process

| Your pass | word - concordia.vlt@gmail.com - Gmail - Google Chrome                                                                                                    |                        | ×           |
|-----------|----------------------------------------------------------------------------------------------------|------------------------|-------------|
| https:/   | //mail.google.com/mail/u/0/?ui=2&view=btop&ver=1mqabpd1bb0qt&search=inbox&th=%23thread-                                                                                                    | f%3A16                 | G           |
| 0         |                                                                                                    |                        |             |
|           | Your password > Boîte de réception x                                                                                                    |                        | ē           |
|           | Authentication Service <automated-notifications@nomail.ec.europa.eu> 10:09 (il y a 1 minute) A moi *</automated-notifications@nomail.ec.europa.eu>                                                                                                    | 4                      | ÷           |
|           | Dear Monica Garcia,                                                                                                    |                        |             |
|           | You have been registered in EU Login.                                                                                                    |                        |             |
|           | Your email address is                                                                                                    |                        |             |
|           | To create your password, follow the link below:                                                                                                    |                        |             |
|           | <u>this link</u>                                                                                                    |                        |             |
|           | You have a maximum of 24 hr, starting from the time that this message was sent, to create your password, but you are end os o immediately if possible. After this time, you can make another request by following the same link: you will then nee your username and confirm your request. | 1courage<br>d to re-en | d to<br>ter |
|           | If the above link does not work, you can copy the following address (make sure the complete address is copied!) and past<br>prowser's address har:                                                                                                    | te it into ;           | /our        |
|           | https://webgate.ec.europa.eu/cas/init/initialisePasswordLogin.cgi?wayf.domain=external&wayf.remember=checked&way                                                                                                    | <u>i.submit=</u>       |             |
|           | Select&uid=n002sjbd&resetCode=kOoW84WXBKnnGxIL3DMRy3q20L8IPt1x4tWl83mh0Ai&service=https%<br>3A%2F%2Feuropa.eu%2Fyouth%2Fecas                                                                                                    |                        |             |
|           | Instead of replying to this message, if you have a problem, please follow the help or contact information on the site where trying to register.                                                                                                    | ) you wer              | э           |
|           | Note that it may take up to 5 minutes after reception of this mail before the above-mentioned site will recognize your regis                                                                                                    | stration.              |             |
|           | Sent to you by EU Login                                                                                                    |                        |             |
|           |                                                                                                    |                        |             |
|           |                                                                                                    |                        |             |
|           | Répondre Transférer                                                                                                    |                        |             |
|           |                                                                                                    |                        |             |

Once you click on the link, you'll have to create your password and submit it: 5.

| d 🧧 Importés depuis Fir 💿 Concordia Fran | e 📴 So Mobilité, stages, 🐞 Nos cours 🧣 Rome2rio: découvri 🔅                                                                 | Round Trip Volunte                                             |  |
|------------------------------------------|----------------------------------------------------------------------------------------------------|----------------------------------------------------------------|--|
| <b>EU Login</b><br>One account, mar      | Y EU services                                                                                                    | ECAS? English (en)                                             |  |
|                                          |                                                                                                    | New password Login                                             |  |
|                                          | New pass                                                                                                    | sword                                                          |  |
|                                          | Please choose your new password.                                                                                            |                                                                |  |
|                                          | n002sjbd<br>(External)                                                                                                    |                                                                |  |
|                                          | New password                                                                                                    |                                                                |  |
|                                          | Confirm new password                                                                                                    |                                                                |  |
|                                          |                                                                                                    |                                                                |  |
|                                          | Submit                                                                                                    |                                                                |  |
|                                          | Passwords cannot include your username and<br>characters chosen from at least three of the foll<br>(white space permitted): | nd must contain at least 10<br>following four character groups |  |
|                                          | Upper Case: A to Z     Lower Case: a to z     Numeric: 0 to 9     Special Characters !*#\$%&'()*+,-/;<=>?                   | >>@{\}_`D~                                                     |  |
|                                          | Examples: FvJOMzmYm5 y^AJuzxrW4 u,^Kluc                                                                                     | luoUtm                                                         |  |
|                                          | [Generate other sample passwords]                                                                                           |                                                                |  |

6. You'll get a confirmation like this but...

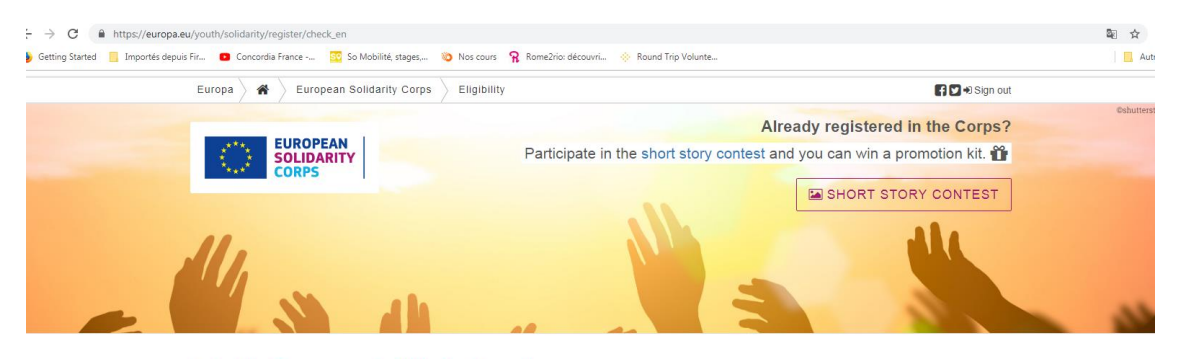

Join the European Solidarity Corps!

Thank you for beginning the process of becoming a participant of the European Solidarity Corps.

Before you continue, please answer the following questions to confirm that you agree with and will uphold the Mission and Principles of the European Solidarity. Corps. and that you are eligible to join the European Solidarity Corps.

You can register for the European Solidarity Corps when you are 17 years old, but you cannot start an activity until you have reached 18. Also, you must not be older than 30 at the start of the activity.

Also you must be legally resident in the EU Member States or one of the following countries:

- · Republic of North Macedonia and Turkey
- Liechtenstein, Iceland and Norway
   Albania, Bosnia and Herzegovina, Kosovo, Montenegro, Serbia
- Armenia, Azerbaijan, Belarus, Georgia, Moldova, Ukraine
  Algeria, Egypt, Israel, Jordan, Lebanon, Libya, Morocco, Palestine, Syria, Tunisia

7. Don't forget to **scroll down** and go to the end of the page and accept the conditions and enter your date of birth, your country and click on **continue**:

| Europa 👌 🏘 👌 European Solidarity Corps 👌 Eligibility                                                                                                    | f 💟 🕫 Sign (                                                                                                    |
|----------------------------------------------------------------------------------------------------|----------------------------------------------------------------------------------------------------|
| Albania, Bosnia and Herzegovina, Kosovo, Montenegro, Serbia                                                                                                    |                                                                                                    |
| <ul> <li>Armenia, Azerbaijan, Belarus, Georgia, Moldova, Ukraine</li> </ul>                                                                                                    |                                                                                                    |
| <ul> <li>Algeria, Egypt, Israel, Jordan, Lebanon, Libya, Morocco, Palestin</li> </ul>                                                                                                    | e, Syria, Tunisia                                                                                                    |
| Russian Federation                                                                                                    |                                                                                                    |
| If you are selected for a European Solidarity Corps project you will be a                                                                                                    | sked to provide documentary proof that you are eligible to join the activity for which you have been selected.                |
| European Solidarity Corps Mission and Principles                                                                                                    |                                                                                                    |
| It is important that all participants in the European Solidarity Corps are a                                                                                                    | ware of and agree to uphold the Mission and Principles of the European Solidarity Corps.                                      |
| Our Mission                                                                                                    |                                                                                                    |
| The European Solidarity Corps brings together young people to build a                                                                                                    | more inclusive society, supporting vulnerable people and responding to societal challenges. It offers an inspirir             |
| and empowering experience for young people who want to help, learn a                                                                                                    | nd develop.                                                                                                    |
|                                                                                                    |                                                                                                    |
| Please also view the Principles of the European Solidarily Corps.                                                                                                    |                                                                                                    |
| Please also view the <u>Principles of the European Solidarity Corps</u> .                                                                                                    | e European Solidarity Corps, and that I wish to join the European Solidarity Corps. *                                         |
| Please also view the <u>Principles of the European Solidarity Corps</u> .  I confirm that I agree with and will uphold the Mission and Principles of th What is your date of bit DD/MMYYYY                                                                                            | e European Solidarity Corps, and that I wish to join the European Solidarity Corps. *<br>th? *                                |
| Please also view the Principles of the European Solidarity Corps  I confirm that I agree with and will uphold the Mission and Principles of th  What is your date of bi DD/M/YYYY                                                                                                    | e European Solidarity Corps, and that I wish to join the European Solidarity Corps.*<br>rth?*                                 |
| Please also view the Principles of the European Solidarity Corps           I confirm that I agree with and will uphold the Mission and Principles of the           Under the Solidarity Corps           What is your date of bit           DD/MMYYYY           Which country are your | e European Solidarity Corps, and that I wish to join the European Solidarity Corps.* rth?* legally resident in?*              |
| Please also view the <u>Principles of the European Solidarity Corps</u><br>✓ I confirm that I agree with and will uphold the Mission and Principles of th<br>What is your date of bi<br>DD/MMYYYY<br>Which country are you<br>- Select a value -                                      | e European Solidarity Corps, and that I wish to join the European Solidarity Corps.* rth?*  legally resident in?*             |
| Please also view the <u>Principles of the European Solidarity Corps</u><br>I confirm that I agree with and will uphold the Mission and Principles of th<br>What is your date of bi<br>DD/MM/YYYY<br>Which country are you<br>- Select a value -                                       | e European Solidarity Corps, and that I wish to join the European Solidarity Corps. *  rth? *  legally resident in? *         |
| Please also view the Principles of the European Solidarity Corps.  I confirm that I agree with and will uphold the Mission and Principles of the What is your date of bit DDMM/YYYY Which country are you - Select a value -                                                          | e European Soldarity Corps, and that I wish to join the European Soldarity Corps. *  rth? *  legally resident in? *  CONTINUE |
| Please also view the Principles of the European Solidarity Corps  I confirm that I agree with and will uphold the Mission and Principles of th  What is your date of bi DDMMCYCY  Which country are you  Select a value -                                                             | e European Solidarity Corps, and that I wish to join the European Solidarity Corps.*  th?*  legalty resident in?*  CONTINUE   |

8. You have now to fill out a form with your personal data

| Started 📙 Importés depuis Fir 💶 Concordia France 📴 So Mobilité, stages, 🎕          | 🕽 Nos cours 🛛 🧣 Rome2rio: découvri 🔅 Round Trip Volunte                                                                    |
|------------------------------------------------------------------------------------|----------------------------------------------------------------------------------------------------|
| Europa 👌 🏘 👌 European Solidarity Corps 👌                                           | Join Sign out                                                                                                    |
| Join the European Solidari                                                         | ty Corps!                                                                                                    |
| Thank you for taking the eligibility test! To complete y                           | our registration, please provide the requested information below.                                                          |
| Some of your personal data has already been filled in from<br>that is not correct. | n your EU Login account and the answers you gave to the eligibility test. Please check the information and change anything |
| The information you provide can be updated later by signi                          | ng into your personal European Solidarity Corps account.                                                                   |
| Fields marked with * must be completed.                                            |                                                                                                    |
|                                                                                    | Your personal data                                                                                                    |
|                                                                                    |                                                                                                    |
| First name *                                                                       |                                                                                                    |
| Monica                                                                             | What kinds of European Solidarity Corps projects are you interested in?                                                    |
| (Maximum 30 characters)                                                            | Social challenges                                                                                                    |
| (meening of engineers)                                                             | Reception and integration of refugees and migrants                                                                         |
| Family name *                                                                      | Citizenship and democratic participation                                                                                   |
| Garcia                                                                             | Disaster prevention and recovery                                                                                           |
| (Maximum 30 characters)                                                            | Environment and natural protection                                                                                         |
| What is your date of high? *                                                       | Health and wellbeing                                                                                                    |
| 05/01/1005                                                                         | Education and training                                                                                                    |
| 00011000                                                                           | Employment and entrepreneurship                                                                                            |
| Gender *                                                                           |                                                                                                    |
|                                                                                    | Physical education and sport                                                                                               |
| - Select a value -                                                                 | Select all of the types of projects you would like to be considered for. More                                              |
| - Select a value -                                                                 | information about the types of projects included in these headings                                                         |
| - Select a value -                                                                 | information about the types of projects included in these headings.                                                        |

9. Scroll down and enter your availability:

| European Solidarity Corps > Join  Vour availability  Please indicate when you will be available to take part in European Solidarity Corps projects, either by ticking the box to say that you are available at any time, or by specifying the periods that you will be available.  I am available at any time for European Solidarity Corps projects.  or  Please indicate the periods when you will be available to take part in European Solidarity Corps projects, and the maximum length of project you can participate in during each period. For instance, in one year you could be available for a maximum of 4 months between June and December, but in the next year only for 3 months between April and September. You can add up to five periods of availability.  From To European Voluntary Service Have you previously had a placement on European Voluntary Service? *                       |                                                                                                    |                                                             |
|----------------------------------------------------------------------------------------------------|----------------------------------------------------------------------------------------------------|-------------------------------------------------------------|
|                                                                                                    | Europa 🧹 🖀 👌 European Solidarity Corps 🧳 Join                                                                                                    | 🗧 🗹 🕄 Sign out                                              |
|                                                                                                    |                                                                                                    |                                                             |
|                                                                                                    |                                                                                                    |                                                             |
| Vour availability  Please indicate when you will be available to take part in European Solidarity Corps projects, either by ticking the box to say that you are available at any time, or by specifying the periods that you will be available to take part in European Solidarity Corps projects, either by ticking the box to say that you are available at any time, or by specifying the periods that you will be available to take part in European Solidarity Corps projects, and the maximum length of project you can participate in during each period. For instance, in one year you could be available for a maximum of 4 months between June and December, but in the next year only for 3 months between April and september. You can add up to five periods of availability.  From From From European Voluntary Service  Have you previously had a placement on European Voluntary Service? * |                                                                                                    |                                                             |
| Please indicate when you will be available to take part in European Solidarity Corps projects, either by ticking the box to say that you are available at any time, or by specifying the periods that you will be available. The available at any time for European Solidarity Corps projects, and the maximum length of project you can participate in during each period. For instance, in one year you could be available for a maximum of 4 months between June and December, but in the next year only for 3 months between April and September. You can add up to five periods of availability.  From From From From From From From Fro                                                                                                    | Your availability                                                                                                    |                                                             |
| Please indicate when you will be available to take part in European Solidarity Corps projects, either by ticking the box to say that you are available at any time, or by specifying the periods that you will be available to take part in European Solidarity Corps projects, either by ticking the box to say that you are available at any time, or by of or Please indicate the periods when you will be available to take part in European Solidarity Corps projects, and the maximum length of project you can participate in during each period. For instance, in one yeary ou could be available for a maximum of 4 months between June and December, but in the next year only for 3 months between April and September. You can add up to five periods of availability. From To To European Voluntary Service Have you previously had a placement on European Voluntary Service?*                |                                                                                                    |                                                             |
| Plase indicate when you will be available to take part in European Solidarity Corps projects, enter by tacking the box to say that you are available at any time, of by                                                                                                    | Blasse indicate when you will be available to take nort in European Calidarity Carne projects, aither by ticking                                                      | e the boy to one that you are quallable at any time, or by  |
| I am available at any time for European Solidarity Corps projects.     Or Please indicate the periods when you will be available to take part in European Solidarity Corps projects, and the maximum length of project you can participate in during each period. For instance, in one year you could be available for a maximum of 4 months between June and December, but in the next year only for 3 months between April and September. You can add up to five periods of availability.     From         Maximum length of project during this period         Months          to                                                                                                    | Please indicate when you will be available to take part in European solidarity Corps projects, either by tickin<br>specifying the periods that you will be available. | ig the box to say that you are available at any time, or by |
| I i an available at any time for European Solidarity Corps projects.  Please indicate the periods when you will be available to take part in European Solidarity Corps projects, and the maximum length of project you can participate in during each period. For instance, in one year you could be available for a maximum of 4 months between June and December, but in the next year only for 3 months between April and September. You can add up to five periods of availability.  From Maximum length of project during this period To To European Voluntary Service Have you previously had a placement on European Voluntary Service? *                                                                                                    |                                                                                                    |                                                             |
| Cor     Please indicate the periods when you will be available to take part in European Solidarity Corps projects, and the maximum length of project you can participate in during each period. For instance, in one year you could be available for a maximum of 4 months between June and December, but in the next year only for 3 months between April and September. You can add up to five periods of availability.     From     To     European Voluntary Service  Have you previously had a placement on European Voluntary Service? *                                                                                                    | i ann avanaoie at any time for European Solidamy Corps projects.                                                                                                    |                                                             |
| Please indicate the periods when you will be available to take part in European Solidarity Corps projects, and the maximum length of project you can participate in during each period. For instance, in one year you could be available for a maximum of 4 months between June and December, but in the next year only for 3 months between April and September. You can add up to five periods of availability.           From         Maximum length of project during this period           To         Months                                                                                                    | ₽ Or                                                                                                    |                                                             |
| Period. For instance, in one year you could be available for a maximum of 4 months between June and December, but in the next year only for 3 months between April and September. You can add up to five periods of availability.  From To To European Voluntary Service Have you previously had a placement on European Voluntary Service? *                                                                                                    | Please indicate the periods when you will be available to take part in European Solidarity Corps projects, and the ma                                                 | aximum length of project you can participate in during each |
| September. You can add up to five periods of availability.  From Maximum length of project during this period Months To European Voluntary Service Have you previously had a placement on European Voluntary Service? *                                                                                                    | period. For instance, in one year you could be available for a maximum of 4 months between June and December, b                                                       | ut in the next year only for 3 months between April and     |
| From  From  Kaximum length of project during this period  Months                                                                                                    | September. You can add up to five periods of availability.                                                                                                    |                                                             |
| To Months To European Voluntary Service Have you previously had a placement on European Voluntary Service?*                                                                                                    | Maximum length of project during this p                                                                                                    | eriod                                                       |
| To European Voluntary Service Have you previously had a placement on European Voluntary Service? *                                                                                                    | From                                                                                                    |                                                             |
| European Voluntary Service                                                                                                    | From Months                                                                                                    |                                                             |
| European Voluntary Service Have you previously had a placement on European Voluntary Service? *                                                                                                    | From To Monthe                                                                                                    |                                                             |
| European Voluntary Service                                                                                                    | To Monthe                                                                                                    | ·                                                           |
| European Voluntary Service                                                                                                    | From I Months                                                                                                    |                                                             |
| European Voluntary Service                                                                                                    | To Monthe                                                                                                    |                                                             |
| Have you previously had a placement on European Voluntary Service? *                                                                                                    | Prom  Months To                                                                                                    |                                                             |
| Have you previously had a placement on European Voluntary Service?                                                                                                    |                                                                                                    |                                                             |
| Have you previously had a placement on European Voluntary Service? *                                                                                                    | From Months                                                                                                    |                                                             |
|                                                                                                    | From Months                                                                                                    |                                                             |
|                                                                                                    | From Montha                                                                                                    |                                                             |
|                                                                                                    | From To Wonth To European Voluntary Service                                                                                                    |                                                             |

10. Don't forget to accept the terms and conditions:

| Europa 🖌 🏘 🖉 European Solidarity Corps 🖉 Join                                                                                                    | f 🗹 🕄 Sign o                                                                                      |
|----------------------------------------------------------------------------------------------------|---------------------------------------------------------------------------------------------------|
| O Yes<br>O No                                                                                                    |                                                                                                   |
| General privacy                                                                                                    |                                                                                                   |
| We are committed to protecting your privacy. Please read the Specific Privacy Statement for the European Youth Portal, which<br>for the European Solidarity Corps. Then please answer the questions below.                                                               | h includes information on how we will use your data                                               |
| I agree to my personal data being stored and processed for the purposes necessary for the European Solidarity Corps, or<br>that if you do not agree to your data being stored and processed for the European Solidarity Corps, then you can                              | utlined in the Specific Privacy Statement. Please note anot register for it. *                    |
| I agree to be contacted in relation to the European Solidarity Corps by the European Commission and by other organisation of that if you do not agree to be contacted about the European Solidarity Corps, then we cannot inform you about interested in recruiting you. | ons authorised by the European Commission. Please<br>out organisations and projects that might be |
| Terms and Conditions of use of European Solidarity Corps system on the Eur                                                                                                    | ropean Youth Portal                                                                               |
| Please read the general Terms and Conditions of use of the European Youth Portal.                                                                                                    |                                                                                                   |
| I agree to the Terms and Conditions of use of the European Youth Portal.*                                                                                                    |                                                                                                   |
| JOIN THE CORPSI                                                                                                    |                                                                                                   |
|                                                                                                    |                                                                                                   |

11. You'll be then registered in the ESC database!

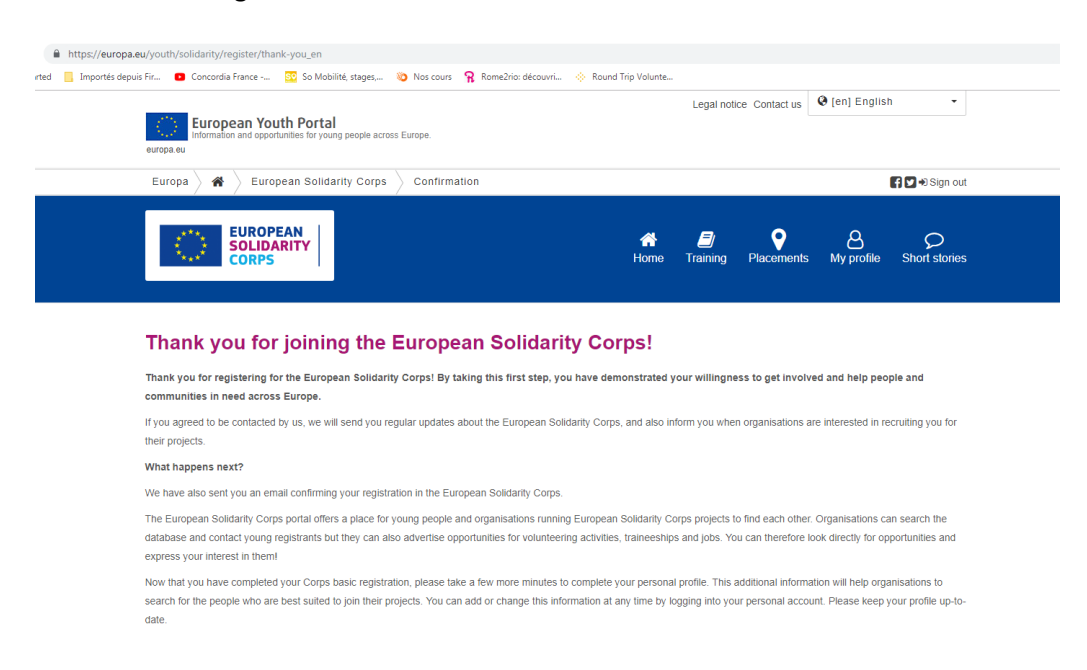

12. You'll receive your **PNR** (personal registration number) by email, so don't forget to check your inbox or spam.

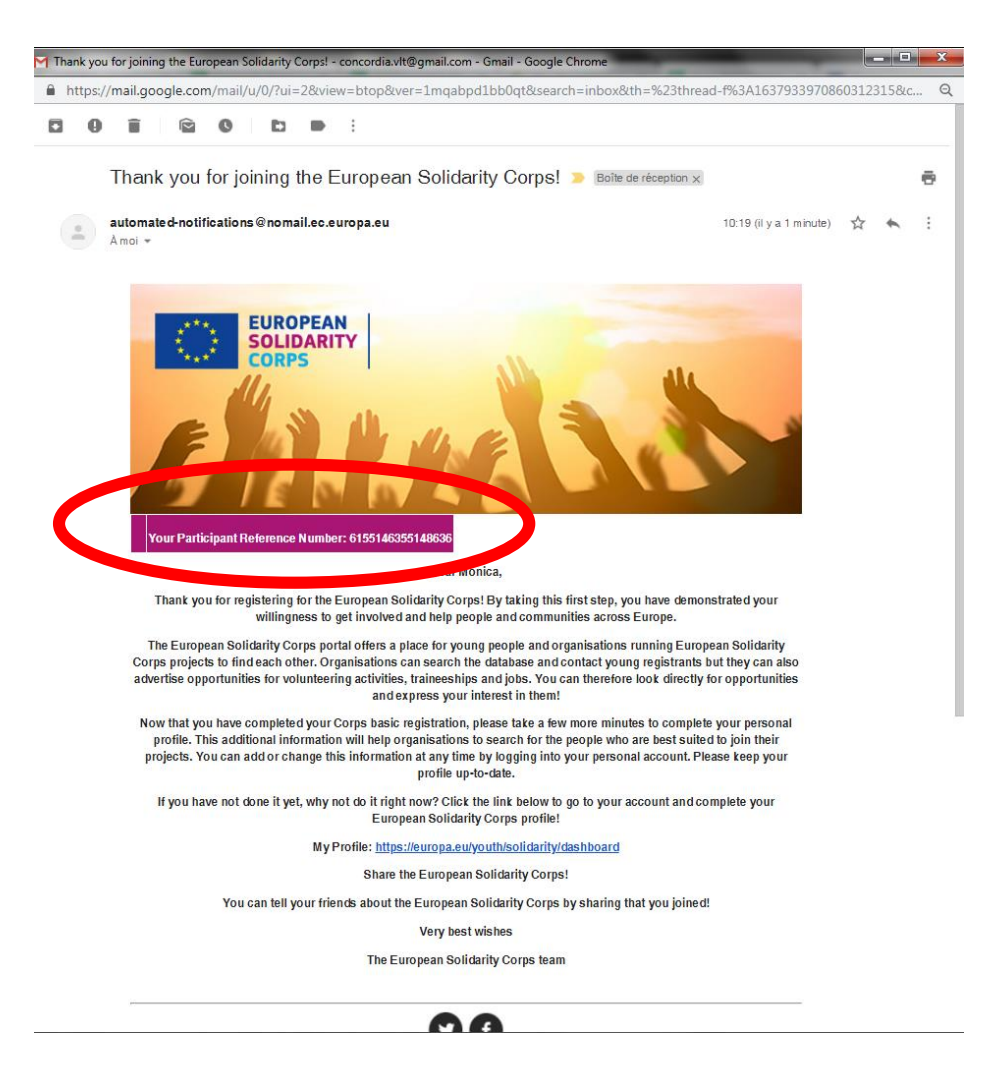